| ETTORI Bastien | BTS SIO 1 <sup>ère</sup> année |
|----------------|--------------------------------|
| 16 Avril 2015  | Année scolaire : 2014/2015     |
| Option : SISR  | Version 1                      |

# **INTEGRATION WINDOWS 7 DANS UN DOMAINE**

## **SOMMAIRE** :

| I)   | Objectif                             | 2   |
|------|--------------------------------------|-----|
| II)  | Prérequis                            | 2   |
| III) | Ajout du poste client sur le domaine | 3-5 |
| IV)  | Conclusion                           | 5   |

| ETTORI Bastien | BTS SIO 1 <sup>ère</sup> année |
|----------------|--------------------------------|
| 16 Avril 2015  | Année scolaire : 2014/2015     |
| Option : SISR  | Version 1                      |

## I) <u>Objectif</u>

Dans cette procédure, nous allons montrer comment intégrer un poste client dans un domaine.

## II) <u>Prérequis</u>

Pour réaliser cette procédure, nous avons besoin des éléments suivants :

| OS du serveur          | OS du client | Nom du serveur      | Nom du client |
|------------------------|--------------|---------------------|---------------|
| Windows Server<br>2008 | Windows 7    | WS2008.ettori.local | ettori-PC     |

| Nom de domaine | Adresse IP du serveur | Adresse IP du client |
|----------------|-----------------------|----------------------|
| ettori.local   | 192.168.123.205       | 192.168.1.215        |

#### Voici les informations nécessaires du serveur (en jaune) pour l'ajout du client au domaine :

| Gestionnaire de serveur (WS2008)                                      |                                                                                                    |                                                                                                    |
|-----------------------------------------------------------------------|----------------------------------------------------------------------------------------------------|----------------------------------------------------------------------------------------------------|
| Obtenir une v<br>ajouter ou su                                        | ue d'ensemble de l'état de <mark>ce serveur,</mark><br>pprimer des rôles et des fonctionnalités                                                                                                    | effectuer des tâches de gestion de haut niveau,<br>au serveur.                                                                                                    |
| Résumé serveur                                                        |                                                                                                    | Aide récapitulative sur le serveur                                                                                                    |
| Informations sur Nom complet de l'ordinateur : Domaine : Connevion au | r l'ordinateur<br>WS2008.ettori.local<br>ettori.local                                                                                                    | Modifier les propriétés système<br>Configurer le Bureau à distance                                                                                                    |
| réseau local :<br>Bureau à<br>distance :<br>ID du produit :           | Désactivé<br>92516-082-2500885-76296                                                                                                    |                                                                                                    |
|                                                                       | Gestionnaire de serveu<br>Obtenir une v<br>ajouter ou su<br>Résumé serveur<br>Carlanteur :<br>Domaine :<br>Connexion au<br>réseau local :<br>Bureau à<br>distance :<br>ID du produit :<br>Ne pas afficher | Gestionnaire de serveur (WS2008)     Image: Serveur ou supprimer des rôles et des fonctionnalités     Résumé serveur     Image: Serveur ou supprimer des rôles et des fonctionnalités     Image: Serveur ou supprimer des rôles et des fonctionnalités <t< td=""></t<> |

| ETTORI Bastien | BTS SIO 1 <sup>ère</sup> année |
|----------------|--------------------------------|
| 16 Avril 2015  | Année scolaire : 2014/2015     |
| Option : SISR  | Version 1                      |

#### III) Ajout du poste client dans le domaine

- Tout d'abord, nous donnons une configuration TCP/IP au poste client, ajoutons en adresse **DNS** l'adresse IP du serveur et validons :

| Propriétés de : Protocole Internet versio                                                                                  | on 4 (TCP/IPv4)                                                    |
|----------------------------------------------------------------------------------------------------|--------------------------------------------------------------------|
| Général                                                                                                    |                                                                    |
| Les paramètres IP peuvent être détern<br>réseau le permet. Sinon, vous devez de<br>appropriés à votre administrateur résea | ninés automatiquement si votre<br>emander les paramètres IP<br>au. |
| 🔘 Obtenir une adresse IP automatiq                                                                                         | uement                                                             |
| • Utiliser l'adresse IP suivante :                                                                                         |                                                                    |
| Adresse IP :                                                                                                    | 192 . 168 . 123 . 215                                              |
| Masque de sous-réseau :                                                                                                    | 255 . 255 . 255 . 0                                                |
| Passerelle par défaut :                                                                                                    | 192 . 168 . 123 . 254                                              |
| Obtenir les adresses des serveurs                                                                                          | DNS automatiquement                                                |
| • Utiliser l'adresse de serveur DNS s                                                                                      | uivante :                                                          |
| Serveur DNS préféré :                                                                                                    | 192 . 168 . 123 . 205                                              |
| Serveur DNS auxiliaire :                                                                                                   | • • •                                                              |
| 🥅 Valider les paramètres en quittan                                                                                        | t Avancé                                                           |
|                                                                                                    | OK Annuler                                                         |

Ensuite, pour joindre le client au domaine, nous allons dans « Démarrer »,
« Ordinateur », « Propriétés » et « Modifier les paramètres » :

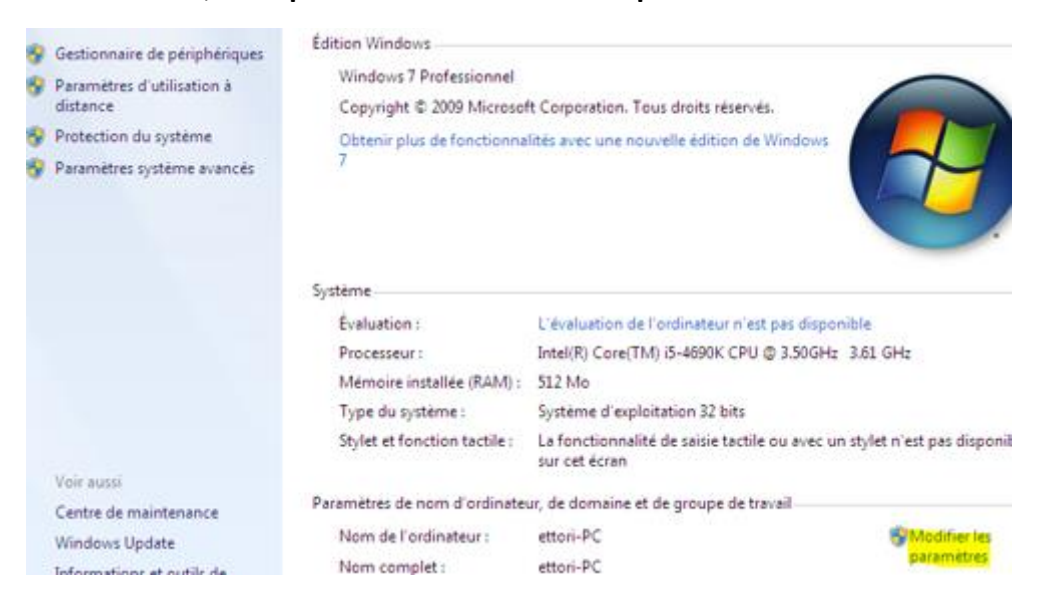

| ETTORI Bastien | BTS SIO 1 <sup>ère</sup> année |
|----------------|--------------------------------|
| 16 Avril 2015  | Année scolaire : 2014/2015     |
| Option : SISR  | Version 1                      |

- Nous cliquons sur « Modifier » :

|                                       | Windows utilise<br>ordinateur sur le         | e les informations suivantes p<br>e réseau.                           | oour identifier votre  |
|---------------------------------------|----------------------------------------------|-----------------------------------------------------------------------|------------------------|
| Descriptior                           | n de l'ordinateur :                          | [                                                                     |                        |
| Nom comp<br>l'ordinateur              | let de                                       | Par exemple : "L'ordinateur<br>"L'ordinateur d'Antoine".<br>ettori-PC | du salon'' ou          |
| Groupe de                             | travail :                                    | WORKGROUP                                                             |                        |
| Pour utilis<br>domaine<br>sur le rése | er un Assistant e<br>ou un groupe de<br>eau. | t vous joindre à un<br>travail, cliquez sur Identité                  | Identité sur le réseau |
| Pour rend<br>domaine (                | ommer cet ordinat<br>ou de groupe de         | teur ou changer de<br>travail, cliquez sur Modifier.                  | Modifier               |

- Nous donnons le nom du domaine et validons :

| Nom de l'ordinateur :                      |    |         |
|--------------------------------------------|----|---------|
| ettori-PC                                  |    |         |
| Nom complet de l'ordinateur :<br>ettori-PC |    |         |
|                                            |    | Autres  |
| Membre d'un                                |    |         |
| Omaine :                                   |    |         |
| ettori.local                               |    |         |
| 🔘 Groupe de travail :                      |    |         |
| WORKGROUP                                  |    |         |
|                                            |    |         |
|                                            | ОК | Annuler |

- Nous saisissons les identifiants du serveur et validons :

| Sécurité de Windows                                                                                                    | ×  |
|----------------------------------------------------------------------------------------------------|----|
| Modification du nom ou du domaine de l'ordinateur<br>Entrez le nom et le mot de passe d'un compte autorisé à joindre le<br>domaine. |    |
| administrateur   •••••••   Domaine : ettori.local                                                                                   |    |
| OK Annul                                                                                                    | er |

| ETTORI Bastien | BTS SIO 1 <sup>ère</sup> année |
|----------------|--------------------------------|
| 16 Avril 2015  | Année scolaire : 2014/2015     |
| Option : SISR  | Version 1                      |

- Nous pouvons constatons que le poste client a bien rejoint le domaine et validons la confirmation :

Modification du nom ou du domaine de l'ordinateur 🔜

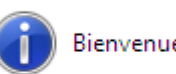

Bienvenue dans le domaine ettori.local.

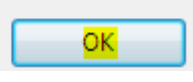

- Ensuite, nous devons redémarrer la machine pour appliquer les modifications :

| Redémarrer maintenant | Redémarrer ultérieurement |
|-----------------------|---------------------------|
|-----------------------|---------------------------|

- Une fois la machine redémarrée, nous pouvons vérifier qu'elle appartient bien au domaine :

| Afficher vos réseaux actifs |                                                | Se                             | Se connecter ou se déc              |  |
|-----------------------------|------------------------------------------------|--------------------------------|-------------------------------------|--|
| R                           | <mark>ttori.local</mark><br>éseau avec domaine | Type d'accès :<br>Connexions : | Internet<br>Connexion au 1<br>Iocal |  |

#### IV) Conclusion

En conclusion, nous pouvons dire que la machine cliente peut être gérée par l'administrateur et une possibilité d'attribution de droits d'accès pour chaque utilisateur du réseau.